# **Pay.gov Payment Form Completion Instructions**

### **IMPORTANT—Must read.**

A direct debit authorization must be received before 8:55 p.m. Eastern Standard Time if settlement is to occur as early as the next day. ACH payments require overnight batch processing by the banking industry, which will delay the receipt of funds by the MMS. Make sure you time your transactions to meet our payment deadlines or you may be subject to late payment interest charges.

You are required to prepare a separate:

- payment for each Payor Code.
- payment for **Federal documents** and **Indian documents**.
- transaction for each document being paid.
- payment for each Indian Distributee Code.

Reporters who meet the following criteria may use Pay.gov:

- You are paying a Form MMS-2014 or an invoice.
- You have a bank account, either checking or savings. (You CANNOT use a credit or debit card to pay the MMS.)

Reporters CANNOT use Pay.gov for the following types of payments:

- Rent (or any other payments) on Courtesy Notices.
- Tribal lockbox payments.

If your payment qualifies for Pay.gov, click <u>www.pay.gov</u> to open the web site. In the Search Public Forms field in the left-hand column, type "Royalty" and click the Go button. Select the MMS Royalty and Invoice Payments form. Complete the form and send it electronically.

## How to read an invoice to make payments

The information below is printed in the upper right-hand corner of every invoice:

Business Unit is either FED01 (Federal) or IND01 (Indian)

Page is the page number of the invoice document

Invoice No. is the invoice number

Customer Number is the same as a Payor Code

On an Indian invoice, the Distributee Code indicates the tribe or agency to be paid Due Date is the date your payment is due to the MMS

## Instructions for paying a royalty document

The Payor Assigned Document (PAD) number is part of the header information on Form MMS-2014. It is 8 characters in length and <u>must match</u> the PAD number submitted on your 2014.

For detailed information regarding the correct distributee code to use on Indian payments, go to <u>http://www.mrm.mms.gov/ReportingServices/PayInfo.htm</u> and refer to the "Indian Leases Cross walked to Distributee Codes" pdf file. (Do NOT use Pay.gov for tribal lockbox payments.)

If you have additional questions, you can find contact information at <u>http://www.mrm.mms.gov/ReportingServices/ContactInfo.htm</u>.

## Federal payment examples

### Royalty Report – Form MMS-2014 – Report of Sales and Royalty Remittance (Example Only)

| F (FED01)                                   |
|---------------------------------------------|
| Formatted as XX999 or 99999                 |
| Company Name Associated with the Payor Code |
| Royalty Payment                             |
| Formatted as 9,999,999.00                   |
| 8-digit number                              |
|                                             |

#### Invoice Document (Example Only)

| Business Unit     | F (FED01)                                   |
|-------------------|---------------------------------------------|
| Payor Code        | Formatted as XX999 or 99999                 |
| Payor Name:       | Company Name Associated with the Payor Code |
| Payment Type      | Invoice Payment                             |
| Total Amount Paid | Formatted as 9,999,999.00                   |
| Invoice Number    | INT10000000                                 |

## Indian payment examples (You may NOT use Pay.gov for tribal lockbox payments.)

### Royalty Report - Form MMS-2014 – Report of Sales and Royalty Remittance (Example Only)

| Business Unit     | I (IND01)                                   |
|-------------------|---------------------------------------------|
| Payor Code        | Formatted as XX999 or 99999                 |
| Payor Name:       | Company Name Associated with the Payor Code |
| Payment Type      | Royalty Payment                             |
| Total Amount Paid | Formatted as 9,999,999.00                   |
| PAD Number        | 8-digit number                              |
| Distributee Code  | 510                                         |
| Indian Payee Name | BIA-Anadarko Agency Office                  |
|                   |                                             |

## **Invoice Document**

#### (Example Only)

| Business Unit     | I (IND01)                                   |
|-------------------|---------------------------------------------|
| Payor Code        | Formatted as XX999 or 99999                 |
| Payor Name:       | Company Name Associated with the Payor Code |
| Payment Type      | Invoice Payment                             |
| Total Amount Paid | Formatted as 9,999,999.00                   |
| Invoice Number    | INT10000000                                 |
| Distributee Code  | 550                                         |
| Indian Payee Name | BIA-Eastern Oklahoma Region                 |